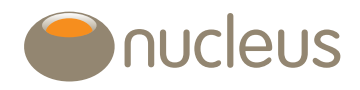

# Model portfolios

Self-service (creating, aligning, editing models) Rebalancing Bulk reassign and rebalance

Nucleus platform user guideEdition02Date of publication24/5/20

# Contents

## Chapter 1.0 Create a new model portfolio

| 1.1 | General information                                        |
|-----|------------------------------------------------------------|
|     | 1.1.1 Name                                                 |
|     | 1.1.2 Status                                               |
|     | 1.1.3 Effective date7                                      |
|     | 1.1.4 Description7                                         |
|     | 1.1.5 Suitable for7                                        |
| 1.2 | Permissions7                                               |
|     | 1.2.1 Permissions options7                                 |
|     | 1.2.2 Select an adviser7                                   |
|     | 1.2.3 Select a location8                                   |
|     | 1.2.4 Multiple editing access                              |
|     | 1.2.5 Open permission9                                     |
|     | 1.2.6 Save permissions9                                    |
| 1.3 | Account types10                                            |
| 1.4 | Asset selection                                            |
|     | 1.4.1 Searching by name11                                  |
|     | 1.4.2 Searching by ISIN11                                  |
|     | 1.4.3 Fund availability11                                  |
|     | 1.4.4 Additional assets12                                  |
|     | 1.4.5 Suspended assets12                                   |
|     | 1.4.6 Setting the asset allocation12                       |
| 1.5 | Newly created model portfolio13                            |
|     | 1.5.1 Print KIIDs                                          |
|     | 1.5.2 Bulk reassign                                        |
| 1.6 | Creating a model portfolio by copying an existing model 13 |
|     | 1.6.1 Access the model to be copied13                      |
|     | 1.6.2 Copy                                                 |
|     | 1.6.3 Change                                               |
|     | 1.6.4 Save                                                 |

| 1.7  | Aligning a model portfolio to a client account          | 15 |
|------|---------------------------------------------------------|----|
|      | 1.7.1 Multiple model portfolios                         | 15 |
|      | 1.7.2 Restrictions on setting up multiple wrappers      | 15 |
|      | 1.7.3 When can I align a model portfolio to an account? | 15 |
|      | 1.7.4 New business application                          | 15 |
|      | 1.7.5 Adding a model to an existing account             | 15 |
|      | 1.7.6 Edit                                              | 16 |
|      | 1.7.7 Permissions / available models                    | 16 |
|      | 1.7.8 Rebalance after alignment / realignment           | 16 |
|      | 1.7.9 Removing a model portfolio                        | 16 |
| 1.8  | Finding a model portfolio                               | 17 |
|      | 1.8.1 Custom search                                     | 17 |
|      | 1.8.2 Model portfolio details                           | 18 |
|      | 1.8.3 General information                               | 18 |
|      | 1.8.4 Analyse model portfolio                           | 19 |
|      | 1.8.5 Other search options                              | 22 |
|      | 1.8.6 Find a model portfolio                            | 22 |
|      | 1.8.7 Find clients                                      | 23 |
| 1.9  | Editing an existing model portfolio                     | 24 |
|      | 1.9.1 Make changes                                      | 24 |
|      | 1.9.2 Save details                                      | 24 |
|      | 1.9.3 Instruct rebalance                                | 24 |
| 1.10 | Archiving a model portfolio                             | 24 |
|      | J                                                       |    |

# Contents

### Chapter 2.0 Rebalancing

| 2.1 | What is a rebalance                           | 25 |
|-----|-----------------------------------------------|----|
|     | 2.1.1 Tolerance                               | 25 |
| 2.2 | When can a rebalance be instructed?           | 25 |
| 2.3 | Additional assets                             | 25 |
| 2.4 | When will a rebalance take place              | 25 |
| 2.5 | How to set up a rebalance                     | 25 |
|     | 2.5.1 Include in rebalancing                  | 26 |
|     | 2.5.2 Frequency                               | 26 |
|     | 2.5.3 Next rebalance due date                 | 26 |
|     | 2.5.4 Rebalance today                         | 26 |
|     | 2.5.5 Apply regular payments                  | 26 |
| 2.6 | Excluding assets from the rebalance           | 26 |
|     | 2.6.1 Model assets                            | 26 |
|     | 2.6.2 Assets held outside the model           | 27 |
|     | 2.6.3 Removing the exclusion                  | 27 |
| 2.7 | Cash management                               | 27 |
|     | 2.7.1 Reserving cash for a monetary event     | 27 |
|     | 2.7.2 Exclude cash from rebalance             | 28 |
|     | 2.7.3 Excluding cash deposit from rebalancing | 28 |
|     | 2.7.4 Remove the rebalance from the account   | 28 |
|     | 2.7.5 Resetting the rebalance                 | 29 |
| 2.8 | Why would a rebalance not take place?         | 29 |
|     | 2.8.1 No rebalance instruction set            | 29 |
|     | 2.8.2 Pending transactions                    | 29 |
|     | 2.8.3 Suspended assets                        | 29 |
| 2.9 | Monitoring rebalance instructions             | 30 |
|     | 2.9.1 Reports                                 | 30 |
|     | 2.9.2 Alerts                                  | 30 |
|     |                                               |    |

### Chapter 3.0 Bulk model portfolio re-assign and rebalance

| 3.1 | Introduction                                                                                                    | 31                         |
|-----|----------------------------------------------------------------------------------------------------|----------------------------|
| 3.2 | Getting started                                                                                                    | 31                         |
|     | 3.2.1 Selecting the adviser and model portfolio                                                                                                    | 31                         |
|     | 3.2.2 Accounts to exclude                                                                                                    | 32                         |
|     | 3.2.3 Selecting the new model portfolio                                                                                                    | 33                         |
|     | 3.2.4 Confirming the old and new model portfolio                                                                                                    | 33                         |
|     |                                                                                                    |                            |
| 3.3 | Rebalance                                                                                                    | 34                         |
| 3.3 | Rebalance<br>3.3.1 Setting the rebalance                                                                                                    | <mark>34</mark><br>34      |
| 3.3 | Rebalance                                                                                                    | 34<br>34<br>34             |
| 3.3 | Rebalance                                                                                                    | 34<br>34<br>34<br>34       |
| 3.3 | Rebalance.         3.3.1 Setting the rebalance.         3.3.2 Excluding clients from reassign and rebalance .         3.3.3 Reviewing and confirming the reassign and rebalance instruction.         3.3.4 Submitting the reassign and rebalance instruction. | 34<br>34<br>34<br>34<br>35 |

## Chapter 4.0 Frequently asked questions

| How many model portfolios can I set up per account?                                               | 37 |
|---------------------------------------------------------------------------------------------------|----|
| Can I hold assets outside of the model portfolio?                                                 | 37 |
| How does a rebalance work?                                                                        | 37 |
| What if I want to exclude assets within a model portfolio from a rebalance?                       | 37 |
| How do I rebalance immediately?                                                                   | 37 |
| When will a rebalance happen if I set it up to occur<br>on a scheduled date?                      | 37 |
| Why would a rebalance fail?                                                                       | 37 |
| I sold assets to release cash for my client's PCLS but the cash has been included in a rebalance? | 37 |
| There is a suspended asset in the model portfolio –<br>how does this affect rebalancing?          | 37 |
| Support                                                                                           | 37 |

# Introduction

### What is a model portfolio?

Model portfolios enable you to invest client funds against an investment profile containing a collection of weighted assets. Typically these investment profiles will correspond to a client's attitude to risk. They allow you to:

- Simplify the investment process by having client accounts associated with profiles of assets rather than individual assets
- Simplify any changes to investments you wish to make by allowing changes to multiple client portfolios using a single instruction (by a bulk reassign and / or rebalance).
- Add greater value for your clients by rebalancing the current weightings of a model portfolio back to the initial investment direction specified.

### How do you start?

To access the model portfolio self-service menu, click on 'model portfolio self-service' within the 'tools' tab on the platform.

| nucleus welcome to your platform                                                        |                                                                         |  |  |  |  |  |
|-----------------------------------------------------------------------------------------|-------------------------------------------------------------------------|--|--|--|--|--|
| Home Clients Tools Reports MiFID II Support Wrapstore Library Research Admin Contact us |                                                                         |  |  |  |  |  |
| Home > Tools                                                                            |                                                                         |  |  |  |  |  |
| Tools                                                                                   |                                                                         |  |  |  |  |  |
| Illustrations                                                                           | Alerts                                                                  |  |  |  |  |  |
| Create an illustration of projected investment returns for any of the accounts within a | Configure and maintain alerts for platform events                       |  |  |  |  |  |
| Create a quick quote                                                                    | Alerts                                                                  |  |  |  |  |  |
|                                                                                         |                                                                         |  |  |  |  |  |
| Events history                                                                          | Model portfolio self-service                                            |  |  |  |  |  |
| View event history Events                                                               | Create, edit and analyse model portfolios. Model portfolio self-service |  |  |  |  |  |
|                                                                                         |                                                                         |  |  |  |  |  |
| Bulk summary report                                                                     | Manage favourite assets                                                 |  |  |  |  |  |
| Create a bulk summary report across multiple clients and accounts.                      | Create, edit, delete and convert favourite assets                       |  |  |  |  |  |
| Request report Report history                                                           | Manage favourite assets                                                 |  |  |  |  |  |
| Investment analysis                                                                     |                                                                         |  |  |  |  |  |
| Investment analysis                                                                     |                                                                         |  |  |  |  |  |
| Investment analysis                                                                     |                                                                         |  |  |  |  |  |
|                                                                                         |                                                                         |  |  |  |  |  |
| © Nucleus Financial Group                                                               | Platform status   Contact us   Terms & conditions   Privacy statement   |  |  |  |  |  |
|                                                                                         |                                                                         |  |  |  |  |  |

# Introduction

### Model portfolio self-service menu

The self-service menu shows a range of options for you to choose from. These include;

- A list of all existing model portfolios that you have access to (click on the model portfolio name to access the model portfolio details)
- Custom search, where you can search for an existing model portfolio
- The ability to create a model portfolio
- Find a model portfolio, containing one or more particular assets
- Find clients and identify the model portfolio aligned to their accounts.

| Model portfolio self-service                                                                                                    |               |                   |              |            |                      |                      |
|----------------------------------------------------------------------------------------------------|---------------|-------------------|--------------|------------|----------------------|----------------------|
| Your current portfolios last 3 months -                                                                                                    | e Closed      | Custom Search     |              |            |                      |                      |
|                                                                                                    | (1 of 1)      | 14 <4 1           | 12           | 5 🔻        |                      |                      |
| Model portfolio name                                                                                                    | Date Effectiv | e                 | Last Updated | ł          | Status               |                      |
| Model Q1 2016                                                                                                    | 22/06/2016    |                   | 22/06/2016   |            | Open C               | opy   Archive        |
| Portfolio 2016                                                                                                    | 22/06/2016    |                   | 22/06/2016   |            | Open C               | opy   Archive        |
| New model                                                                                                    | 29/06/2016    |                   | 29/06/2016   |            | Open C               | opy   <u>Archive</u> |
| test_create_model_portfolio                                                                                                    | 05/08/2016    |                   | 05/08/2016   |            | Open C               | opy   Archive        |
| Create a new model portfolio       Find a model portfolio         Find a model portfolio containing these assets       Search for the client to see which model portfolios are assigned to each of their accounts. Possible search patterns are: 'surname, forename' or 'forename sumame'. |               |                   |              |            |                      |                      |
| Results                                                                                                    |               | Results           |              |            |                      |                      |
| (0 of 0)                                                                                                    |               |                   |              | (0         | of 0)                |                      |
| Model portfolio name Date Effective                                                                                                    |               | Client name       | Account      | Account no | Model portfolio name | Next rebalance date  |
| No records found.                                                                                                    |               | No records found. |              |            |                      |                      |
| (0 of 0)                                                                                                    |               |                   |              | (0         | of 0)                |                      |

# Guide

# Chapter 1.0 - Create a new model portfolio

Click on 'create a new model portfolio' as shown below:

| Model portfolio self-service                                                                                                    |              |                  |             |            |                      |                     |
|----------------------------------------------------------------------------------------------------|--------------|------------------|-------------|------------|----------------------|---------------------|
| Your current portfolios last 3 months 💌 🔲 Inc                                                                                                    | lude Closed  | Custom Search    |             |            |                      |                     |
|                                                                                                    | (1 of 1)     | 14 44            | 12          | 5 -        |                      |                     |
| Model portfolio name                                                                                                    | Date Effecti | ve               | Last Update | d          | Status               |                     |
| Model Q1 2016                                                                                                    | 22/06/2016   |                  | 22/06/2016  |            | Open                 | Copy   Archive      |
| Portfolio 2016                                                                                                    | 22/06/2016   |                  | 22/06/2016  |            | Open                 | Copy   Archive      |
| New model                                                                                                    | 29/06/2016   |                  | 29/06/2016  |            | Open                 | Copy   Archive      |
| test_create_model_portfolio                                                                                                    | 05/08/2016   |                  | 05/08/2016  |            | Open                 | Copy   Archive      |
| Create a new model portfolio         Find a model portfolio         Find a model portfolio containing these assets         Search for the client to see which model portfolios are assigned to each of their accounts. Possible search patterns are: 'surname, forename' or 'forename surname'. |              |                  |             |            |                      |                     |
| Results (0 of 0)                                                                                                    |              | Results          |             | (0         | of 0)                |                     |
|                                                                                                    |              | 01               |             |            |                      |                     |
| Model portfolio name Date Effective                                                                                                    |              | Client name      | Account     | Account no | Model portfolio name | Next rebalance date |
| No records found.                                                                                                    |              | No records found |             |            |                      |                     |
| (0 of 0)                                                                                                    |              |                  |             | (0         | of 0)                |                     |

### 1.1 General information

Each of the following fields needs to be completed:

| Create model portfolio |                                                |  |  |  |  |  |
|------------------------|------------------------------------------------|--|--|--|--|--|
| General information    |                                                |  |  |  |  |  |
| Name *                 | Q3 2016 Balanced                               |  |  |  |  |  |
| Status                 | Open 🔻                                         |  |  |  |  |  |
| Effective Date         | 05/09/2016                                     |  |  |  |  |  |
| Description *          | Updated 5 September 2016<br>Balanced investors |  |  |  |  |  |
| Permissions            | Set Access                                     |  |  |  |  |  |
| Suitable for *         | <b>•</b>                                       |  |  |  |  |  |
| Account types          | All Clients<br>Non-retail clients              |  |  |  |  |  |

### 1.1.1 Name

The name should be a description which will allow easy identification when searching for a model portfolio.

This name will appear on the client's account summary and all associated paperwork (account summary PDFs, statements, application summary etc).

### 1.1.2 Status

This defaults to 'open' which means live, but can be set to 'trial'. A trial model portfolio cannot be aligned to an account but can be monitored for performance over a period of time before amending to 'open' and aligning to client accounts.

### 1.1.3 Effective date

The effective date defaults to today's date but can be forward dated if required.

The effective date cannot be in the past and it will not be possible to align the model portfolio to an account until the date is selected.

### 1.1.4 Description

Here you can provide further detail on the particular model portfolio. This does not appear on any documentation.

### 1.1.5 Suitable for

This field has two options available – 'all clients' and 'non-retail clients'. You will not be able to align a model portfolio which is set to 'non-retail clients'.

### 1.2 Permissions

Setting the correct permissions is one of the most important aspects of creating a model portfolio. If the permissions are too restrictive you may not be able to access the model when the creator is unavailable and open permissions may not suit your firm's own process and controls.

### 1.2.1 Permissions options

a. Sole editor (named individual, no location set)

Only the named individual will be able to view, update, align, edit the model.

- b. Multiple editors (multiple named individuals, location set)
- All named individuals will be able to view, update, align, edit the model
- c. Open to all (no named individuals, location only set)

Every user at the firm (location) will be able to view, update, align and edit the model

If you click on 'set access' you'll be able to view the permission menu.

However we recommend at least two editors are added to each model created and we would also suggest reviewing your model portfolios and permissions when you are aware staff members are due to leave your company.

### 1.2.2 Select an adviser

Your name will automatically be selected as the creator but you can select multiple names which will allow each to be 'editors' of the model portfolio. See section 1.2.4

### 1.2.3 Select a location

The firm name (location) must be selected to make the model available to other firm users. If you do not update 'select a location' the creator will be the only user able to view and update the model and it cannot be linked to a client account. No location set also means that the model is not viewable by Nucleus client relations which precludes your client relations manager from helping you with any issue regarding the model and linked clients.

The example below allows only J Adminuser to edit the model portfolio however everyone at ABC Asset Management Ltd can view the model details.

| _ |                                                                                                    |   |
|---|----------------------------------------------------------------------------------------------------|---|
|   | Model Portfolio Access Permissions                                                                                                    |   |
| 1 | Please select the adviser and/or the locations that can access this model portfolio.<br>Need some help?                                       |   |
|   | AN Adviser<br>J Test<br>Joe Bloggs<br>John Doe<br>Janey Smith<br>Tony Jones<br>Peter Piper<br>J Adminuser<br>Polly Paraplanner<br>Steven User | t |
| ۲ |                                                                                                    | ÷ |
|   |                                                                                                    |   |

### 1.2.4 Multiple editing access

You may wish to set up an additional editing user. This can be done by highlighting the name of the additional user(s) from the menu (CTRL, click) Please note that the name allocated to 'adviser-based restriction' is the only person who has permission to make changes to the model portfolio.

The example below allows Tony Jones, Peter Piper and J Adminuser to edit the portfolio and all users at ABC Wealth Management to access the portfolio.

| Model Portfolio Access Permissions                                                                                                    |                                                |  |  |  |  |
|----------------------------------------------------------------------------------------------------|------------------------------------------------|--|--|--|--|
| Please select the adviser and/or the locations that ca<br><u>Need some help?</u>                                                              | an access this model portfolio.                |  |  |  |  |
| AN Adviser<br>J Test<br>Joe Bloggs<br>John Doe<br>Janey Smith<br>Tony Jones<br>Peter Piper<br>J Adminuser<br>Polly Paraplanner<br>Steven User | Select a location I01050 ABC Wealth Management |  |  |  |  |
| III                                                                                                    | •                                              |  |  |  |  |

### 1.2.5 Open permission

If you select the location only leaving this allows every platform user at the firm full access to the model portfolio.

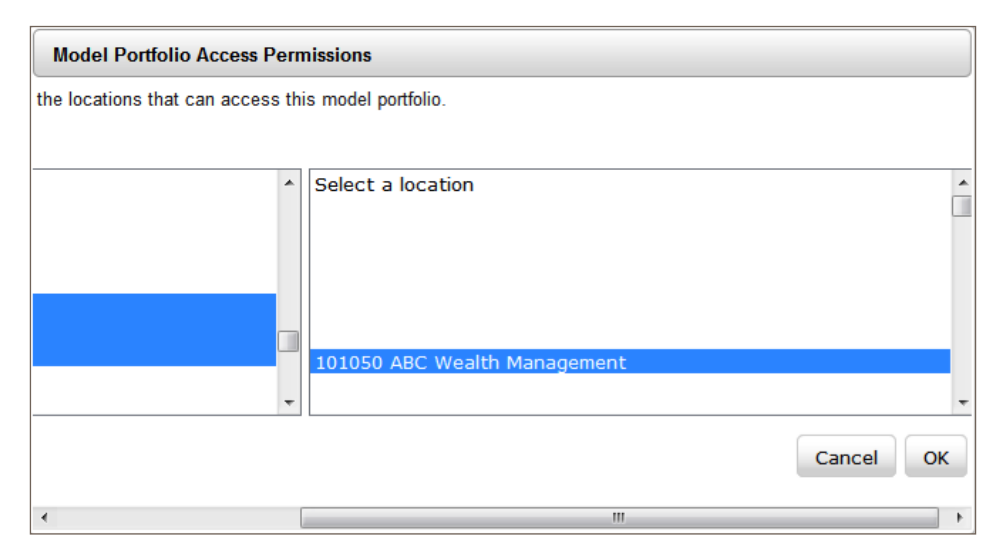

### 1.2.6 Save permissions

When you're happy with your permission choice, please click 'OK' (you may need to scroll to the end of the window to reach the 'OK' button).

| Model Portfolio Access Permissions |                              |           |  |  |  |  |
|------------------------------------|------------------------------|-----------|--|--|--|--|
| the locations that can access th   | is model portfolio.          |           |  |  |  |  |
|                                    |                              |           |  |  |  |  |
| •                                  | Select a location            | <b>A</b>  |  |  |  |  |
|                                    |                              |           |  |  |  |  |
|                                    |                              |           |  |  |  |  |
|                                    |                              |           |  |  |  |  |
|                                    | 101050 ABC Wealth Management |           |  |  |  |  |
|                                    |                              | -         |  |  |  |  |
|                                    |                              | Cancel OK |  |  |  |  |
| •                                  |                              | Þ         |  |  |  |  |

### 1.3 Account types

Indicate which wrappers your new portfolio should be made available for by ticking the relevant box.

() Remember that not all funds are available across all wrappers so selecting all wrappers may restrict the fund selection available.

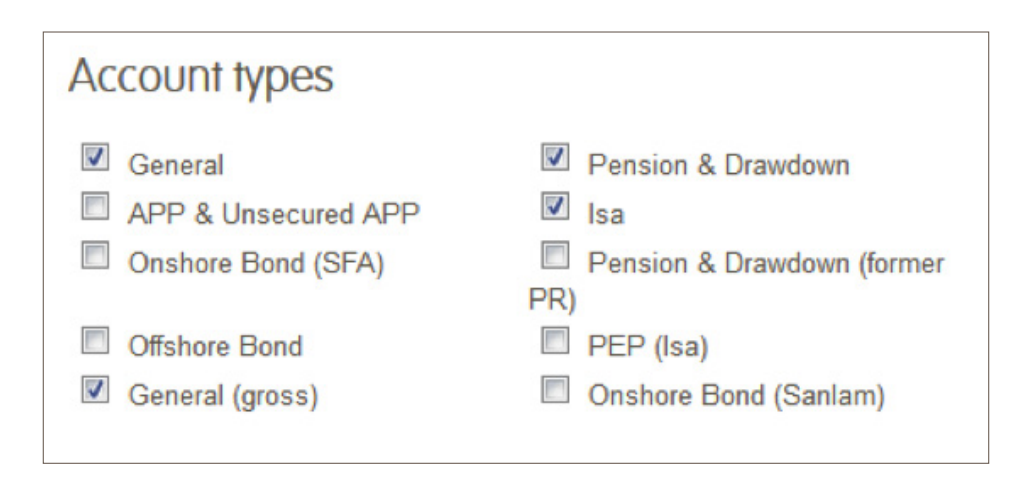

### 1.4 Asset selection

Search for the assets you wish to add to the model portfolio by entering the name or ISIN of the asset(s) you require.

The search results will indicate whether the asset is available for the required wrapper types by displaying 🐼 .

You will only be able to select an asset if it is available for all wrapper types you have selected.

You can add the asset to the model portfolio by clicking the (+) button in the 'action' column.

Once this is selected it will pop up in the asset allocation box in the top right of the page. If you wish to remove the asset before you save the model portfolio you can click on the x button.

|                                      | Spiit % | Action         |
|--------------------------------------|---------|----------------|
| 2ash                                 | 2.00    |                |
| XA Distribution Z Acc                | 0.00    | $(\mathbf{x})$ |
| idelity Asia Focus W Acc 🖾           | 0.00    | ×              |
| SLI UK Real Estate PF 1 Acc Feeder 🖾 | 0.00    | ×              |
| otal                                 | 2       |                |

### 1.4.1 Searching by name

| Asset selection                                             |              |                    |              |                 |        |
|-------------------------------------------------------------|--------------|--------------------|--------------|-----------------|--------|
| Search for asset: Fidelity Asia 🔲 only listed securities    | Search       |                    |              |                 |        |
| (1 of 1)                                                    | 14 <4        | 1 🕨 🖬 15 🕶         |              |                 |        |
| Asset Name                                                  | General      | Pension & Drawdown | Isa          | General (gross) | Action |
| Fidelity Asia Focus W Acc (GB00B6Y7NF43)                    | $\checkmark$ | $\checkmark$       | $\checkmark$ | $\checkmark$    | +      |
| Fidelity Asia Pacific Opportunities W Acc<br>(GB00BQ1SWL90) | $\checkmark$ | $\checkmark$       | $\checkmark$ | ×               |        |
| Fidelity Asian Dividend W Acc (GB00B8W5LX86)                | $\checkmark$ | $\checkmark$       | $\checkmark$ | ×               |        |
| (1 of 1)                                                    | 14           | 1 >> >1 15 -       |              |                 |        |
|                                                             |              |                    |              |                 | Sa     |

### 1.4.2 Searching by ISIN

| Asset selection Search for asset: GB0006160104 | Search       |                    |              |                 |        |
|------------------------------------------------|--------------|--------------------|--------------|-----------------|--------|
| (1 of 1)                                       | 14 <4        | 1 >> >1 15 -       |              |                 | []     |
| Asset Name                                     | General      | Pension & Drawdown | Isa          | General (gross) | Action |
| AXA Distribution Z Acc (GB0006160104)          | $\checkmark$ | $\checkmark$       | $\checkmark$ | $\checkmark$    | +      |
| (1 of 1)                                       | 14           | 1 🕨 🖂 15 💌         |              |                 |        |
|                                                |              |                    |              |                 | Save   |

| Asset selection Search for asset: GB00BYPHPD12 Only listed securities | s Search     | ]                  |              |                 |        |
|-----------------------------------------------------------------------|--------------|--------------------|--------------|-----------------|--------|
| (1 of 1)                                                              | 14 <4        | 1 >> >= 15 •       |              |                 |        |
| Asset Name                                                            | General      | Pension & Drawdown | Isa          | General (gross) | Action |
| SLI UK Real Estate PF 1 Acc Feeder<br>(GB00BYPHPD12)                  | $\checkmark$ | $\checkmark$       | $\checkmark$ | $\checkmark$    | +      |
| (1 of 1)                                                              | 14           | 1 🕨 💷 15 👻         |              |                 |        |
|                                                                       |              |                    |              |                 | Save   |

### 1.4.3 Fund availability

If the fund you require is not available please raise a Jira with fund details (name, fund manager, ISIN, fund fact sheet if available) and we shall review if this can be added to the platform.

() You can also review fund availability by running the 'funds' report available on the platform.

### 1.4.4 Additional assets

It is possible to hold additional assets within a client account outside the model portfolio however these should be set to exclude from any rebalancing instruction to ensure they do not get swept up and sold. (See chapter 2 for more detail on rebalancing).

### 1.4.5 Suspended assets

It is possible to hold suspended assets within a model portfolio however as the asset cannot be traded this would preclude the account from rebalancing. Should you wish to rebalance during the suspension the asset should be removed from the model (see section 1.18 on how to edit a model) then excluded from the rebalance (see section 2.5 excluding assets).

It is not sufficient to change the asset allocation to 0% within the model, it must be removed to allow rebalancing on the account.

### 1.4.6 Setting the asset allocation

When you have selected the relevant assets, confirm the percentage split for each one. You will note that cash defaults to 2%, however this can be amended to suit your portfolio.

When the percentage split totals 100%, click 'save'.

| lsset Name                           | Split % | Action |
|--------------------------------------|---------|--------|
| Cash                                 | 2.00    |        |
| XA Distribution Z Acc 🕅              | 25      | ×      |
| idelity Asia Focus W Acc 🕅           | 35      | ×      |
| SLI UK Real Estate PF 1 Acc Feeder 🗟 | 38      | ×      |
| Total                                | 100     |        |
|                                      |         |        |
|                                      |         |        |

See section 1.16 for details on viewing charges and analyse model portfolio.

### 1.5 Newly created model portfolio

The newly created model portfolio will appear as follows.

| Home > Tools > Model portfolio se | If-service > Create model portfolio |                                      | 05 Sep 2016 17:32  |
|-----------------------------------|-------------------------------------|--------------------------------------|--------------------|
| Q3 2016 Balanced                  | d has now been saved                |                                      |                    |
| General informatio                | n 🖉                                 | Asset allocation                     |                    |
| Name Q3 2016 Balane               | ced                                 | Asset Name                           | Split %            |
| Status Open                       | · •                                 | Cash                                 | 2.00               |
| Effective Date 05/09/2016         |                                     | AXA Distribution Z Acc 🖾             | 25.00              |
| Description Updated 5 Sept        | tember 2016 Balanced investors      | Fidelity Asia Focus W Acc 🗟          | 35.00              |
| Last Updated 05/09/2016           |                                     | SLI UK Real Estate PF 1 Acc Feeder 🔯 | 38.00              |
| Permissions View                  |                                     |                                      |                    |
| Suitable for All Clients          |                                     |                                      |                    |
| Account types                     |                                     | Print KIIDs View charges Analy:      | se Model Portfolio |
| General                           | Pension & Drawdown                  |                                      |                    |
| APP & Unsecured APP               | 🕖 Isa                               |                                      |                    |
| Onshore Bond (SFA)                | Pension & Drawdown (former          |                                      |                    |
| Offshore Bond                     | PEP (Isa)                           |                                      |                    |
| General (gross)                   | Onshore Bond (Sanlam)               |                                      |                    |
|                                   |                                     |                                      | Bulk re-assign     |

### 1.5.1 Print KIIDs

Facility to print all KIID documents relevant to the assets included in the model portfolio.

### 1.5.2 Bulk reassign

Please see section 10 for details on how to bulk reassign the model portfolio at this stage.

### 1.6 Creating a model portfolio by copying an existing model

If you wish to create a model portfolio which is similar to an existing model (for example creating a new version for a new quarter) you can also choose to 'copy' an existing portfolio rather than go through the whole create model portfolio process.

### 1.6.1 Access the model to be copied

Find the model to be copied in the model portfolio self-service list (see section 1.8 for more detail on searching)

### 1.6.2 Copy

| r current portfolios last 3 months M   | Include Closed             | Custom S   | earch        |        |                |
|----------------------------------------|----------------------------|------------|--------------|--------|----------------|
| Model portfolio name<br>Live date from | Test portfolio             | Stat       | us Open      |        | Created for me |
|                                        | (1 of 1)                   | (10) (104) | 5            | ×.     |                |
| Aodel portfolio name                   | (1 of 1)<br>Date Effective | [343] [344 | Last Updated | Status |                |

Click 'copy' to obtain an editable model portfolio details screen, equivalent to the model portfolio you are copying.

| Create mod      | lel portfolio                                         |                                    |                       |                     |
|-----------------|-------------------------------------------------------|------------------------------------|-----------------------|---------------------|
| General inform  | nation                                                | Asset allocation                   |                       |                     |
| Name *          | Test portfolio                                        | Asset Name                         | Split %               | Action              |
| Status          | Open 🔻                                                | Cash                               | 2.00                  |                     |
| Effective Date  | 08/09/2016                                            | SLI UK Real Estate PF 1 Acc Feeder | 98.00                 | ×                   |
|                 | Test model                                            | Total                              | 100                   |                     |
| Description *   |                                                       |                                    |                       |                     |
| Permissions     | Set Access                                            | V                                  | iew charges Analyse M | odel Portfolio Save |
| Suitable for *  | All Clients -                                         |                                    |                       |                     |
| Account types   |                                                       |                                    |                       |                     |
| General         | Pension & Drawdown                                    |                                    |                       |                     |
| Onshore Bond (S | ed APP IIsa<br>SFA) Pension & Drawdown (former<br>PR) |                                    |                       |                     |
| Offshore Bond   | PEP (Isa)                                             |                                    |                       |                     |
| General (gross) | Onshore Bond (Sanlam)                                 |                                    |                       |                     |

### 1.6.3 Change

Each field can be changed to reflect the new model you are creating. You can add and remove assets to suit the new model portfolio.

### 1.6.4 Save

Once you've changed all required fields click 'save' and you will have a new portfolio. The copied model will remain intact.

## 1.7 Aligning a model portfolio to a client account

### 1.7.1 Multiple model portfolios

Only one model portfolio can be aligned to a client account at wrapper level. You can hold additional assets in the wrapper outside the model.

If the client requires more than one model portfolio you may be able to set up an additional wrapper and align your second model portfolio here. For example the client will be invested in 'Q2 Balanced' in Isa account N123456 and 'Q2 Adventurous' in Isa account N654321.

### 1.7.2 Restrictions on setting up multiple wrappers

Nucleus Offshore and Onshore Bond accounts have a minimum investment, which should be considered before setting up a second account. Each account must be at least the minimum investment i.e. this cannot be split across multiple accounts.

If your client is in an existing drawdown account it is not possible to add a second drawdown to add a further model portfolio.

#### 1.7.3 When can I align a model portfolio to an account?

A client account can be aligned to a model portfolio during a new business application or at any point during the account lifetime by editing the account.

#### 1.7.4 New business application

If you type in the model portfolio name (or part of) in the model portfolio search field on the asset selection page, any matching model portfolios will appear, enabling you to pick the appropriate model portfolio to associate with the account.

| Г | General - General                        |                   |                   |          |             |                                                    |
|---|------------------------------------------|-------------------|-------------------|----------|-------------|----------------------------------------------------|
|   | Asset search Name/ISIN Only listed a     | securities Search | Model portfolio s | search   | Search      | Show allocation in $\ \ \checkmark \ \ \checkmark$ |
|   | Model portfolio Cash Only (GEN) selected |                   |                   |          |             |                                                    |
|   | Asset name                               | Lumpsum           | Regular           | Transfer | Nat. income | Action                                             |
|   | Cash Account General (Cash General)      | 100.00            |                   |          |             |                                                    |
|   | Total                                    | 100.00            |                   |          | View Cha    | arges 🗙 Reset fund list                            |

#### 1.7.5 Adding a model to an existing account

When the account has been established, you can check it has a model portfolio aligned by reviewing the client account summary page. The model portfolio will be shown in the model portfolio details section.

| 1 | lsa - N23XXXX       |                          |                                                               |  |
|---|---------------------|--------------------------|---------------------------------------------------------------|--|
|   | Account details     |                          |                                                               |  |
|   |                     |                          |                                                               |  |
|   | Account number      | N23XXXX                  | Owner(s) Smith, Bryan                                         |  |
|   | Adviser             | C Smith - 19XX           | Valuation @07/09/2016 £85,146.39                              |  |
|   | Account name        |                          |                                                               |  |
|   | Money in/Money out- |                          | Model portfolio details                                       |  |
|   |                     |                          | Click on the modify icon (top right) to add a model partfolio |  |
|   | Date range 07/06/20 | 16 - 07/09/2016 T Search | choice on the moony teen (top right) to add a model portione. |  |
|   | Payments            | £0.00                    |                                                               |  |

### 1.7.6 Edit

By clicking on the 🖉 icon you can:

- Add a model for the first time
- Change to a new model
- Remove a model
- Search for your model by clicking 'can't see your model portfolio?'

### 1.7.7 Permissions / available models

Only model portfolios that you have been given permission to view will be reflected in the dropdown menu. If the required model isn't in the list please check the permissions with the model creator. Permissions can be updated by model creator if appropriate.

### 1.7.8 Rebalance after alignment / realignment

If you add or change the model aligned to the account this does not automatically rebalance the account. To schedule a rebalance you should either tick the 'rebalance today' box or select 'include in rebalancing' and select the date the rebalance should take place and the frequency of future rebalances. (see section 10 for more detail on rebalancing).

### 1.7.9 Removing a model portfolio

If you wish to remove the model completely please scroll to the top of the drop down menu until you reach the blank field. Click on this to remove the existing model then click 'save'.

| Model portfolio details | Cancel Save                                                 |
|-------------------------|-------------------------------------------------------------|
| Model portfolio name    | Can't see your Model Portfolio? Click here to search for it |
| Rebalancing options     |                                                             |
| Include in rebalancing  |                                                             |
| Rebalance today         |                                                             |
| Apply regular payments  |                                                             |

## 1.8 Finding a model portfolio

### 1.8.1 Custom search

This allows you to search for a particular model portfolio, by clicking on 'custom search' and entering your search criteria in 'model portfolio name'.

Please note that only the criteria entered will be searched for and that the more specific your search criteria is, the narrower the search returns will be.

Using '%' as a wildcard will search for all model portfolio names including your specified search criteria.

| irre | nt portfolios last 3 months | Include Closed | Custom Search |        |                |
|------|-----------------------------|----------------|---------------|--------|----------------|
|      | Model portfolio name        | test portfolio | Status        | Open 🔹 | Created for me |
|      |                             |                |               |        |                |

To view the model details click on the 'model portfolio name' in the search results.

| or concert bortronos and               | hs M Include Closed | Custom Search         | l       |        |                |
|----------------------------------------|---------------------|-----------------------|---------|--------|----------------|
| Model portfolio name<br>Live date from | Test portfolia      | Status<br>Live date t | Open    | M      | Created for me |
|                                        | (1 of 1)            | (14) (14) (           | P. 91 5 | ×      |                |
| Model portfolio name                   | Dale Effective      | Last                  | Jodated | Status |                |
|                                        |                     |                       |         |        |                |

### 1.8.2 Model portfolio details

The model portfolio details will then be displayed.

| ma Cliante                         | Recessor Tools MI                  | Reporte 1 | ihrani Admin       | Support        | Contactille         | Needb           | thornus and Long      |
|------------------------------------|------------------------------------|-----------|--------------------|----------------|---------------------|-----------------|-----------------------|
| Gienas                             | Research 10013                     | Kepons C  | aulary Auran       | Support        | Contact OS          | Needin          | ny the support        |
| ma > <u>Toola</u> > <u>Model o</u> | orifatio self service > View model | portfolio |                    |                |                     |                 |                       |
| est Portfolio                      | model portfolio d                  | letails   |                    |                |                     |                 |                       |
| Seneral inform                     | ation                              | 0         | Asset alloc        | ation          |                     |                 | (7)                   |
|                                    | Gilder                             |           | r sour shou        | GHOTT          |                     |                 | Ø                     |
| arrive:                            | Test Portfolio                     |           | Asset Name         |                |                     |                 | Split %               |
| tatus                              | Open +                             |           | Cash               |                |                     |                 | 2.00                  |
| ffective date                      | 23/07/2012                         |           | Fidelity Emergin   | ng Asia A Acc  |                     |                 | 50.00                 |
| escription                         | Test Portfolio for demo            |           | Standard Life I    | European Equit | v Income Retail Inc |                 | 48.00                 |
| ast Updated                        | 23/07/2012                         |           | - Longing of state |                | Kelonin Annologie   |                 | 1 10.00               |
| ermissions                         | View                               |           |                    |                |                     |                 |                       |
| Account types                      |                                    |           |                    |                |                     | View charges An | alyse Nodel Portfolic |
| General                            | Pension                            |           |                    |                |                     |                 |                       |
| Offshore Bond                      | APP                                |           |                    |                |                     |                 |                       |
| PEP (Isa)                          | 🖾 18-8                             |           |                    |                |                     |                 |                       |
| Drawdown                           | Unsecured Al                       | ap.       |                    |                |                     |                 |                       |
| Onshore Bond                       | Pension (form                      | er PR)    |                    |                |                     |                 |                       |

The Investment analysis tool can also be used for more detailed analays and to compare models to other models or individual assets. Please see our Investment analysis tool user guide (0408) on the platform library.

### 1.8.3 General information

| Name                                  | Name as set out at creation or later edit update                                                                                                    |
|---------------------------------------|----------------------------------------------------------------------------------------------------|
| Status                                | Open – available to align to a client account                                                                                                    |
|                                       | Trial – allows you to create a model portfolio and monitor its performance before making 'open' and aligning to client accounts                      |
|                                       | Closed – archived, no longer available to align to an account (a model cannot be archived if still aligned to any client accounts)                   |
| Date model was opened or last updated | Date model was opened                                                                                                    |
| Description                           | Free text field to allow you to add any further narrative description you require                                                                    |
| Last updated                          | Date of last change                                                                                                    |
| Permissions                           | Who has access to view and edit the model portfolio (see section 5.2 for more detail on setting permissions)                                         |
| Account types                         | A tick in the account type indicates the model portfolio has been made available for that account                                                    |
| Clients using model portfolios        | The number of clients using the model will be displayed here, individual name, account number, type of account and next rebalance date are displayed |
| Asset allocation                      | Breakdown of assets and % split across the model portfolio.                                                                                          |
| View charges                          | Allows you to view the charges for each asset and the entire model portfolio which can be downloaded in PDF format                                   |

| Asset Name                         | Split % | Standard<br>Initial Charge | Nucleus<br>Initial Charge | Standard<br>AMC | Nucleus<br>AMC | Additional<br>Expenses |
|------------------------------------|---------|----------------------------|---------------------------|-----------------|----------------|------------------------|
| Cash                               | 2.00    |                            |                           |                 |                |                        |
| AXA Distribution Z Acc             | 25.00   | 0                          | 0                         | 0.75            | 0.75           | 0.01                   |
| Fidelity Asia Focus W Acc          | 35.00   | 0                          | 0                         | 0.75            | 0.75           | 0.24                   |
| SLI UK Real Estate PF 1 Acc Feeder | 38.00   | 0                          | 0                         | 0.75            | 0.75           | 0.15                   |
| Totals                             | 100.00  | 0                          | 0                         | 0.7350          | 0.7350         | 0.1435                 |
|                                    |         |                            |                           |                 |                |                        |

### 1.8.4 Analyse model portfolio

This allows you to compare the model portfolio performance against a benchmark – index, sector average or composite. The following screenshots provide more detail on the analysis results.

| Madal partfalia ar shu                                                                  | te                                               |                                         |                           |                                                                             |                                                      |  |
|-----------------------------------------------------------------------------------------|--------------------------------------------------|-----------------------------------------|---------------------------|-----------------------------------------------------------------------------|------------------------------------------------------|--|
| ividaei porttolio analys                                                                | SIS                                              |                                         |                           |                                                                             |                                                      |  |
| Q3 2016 Balanced                                                                        |                                                  |                                         |                           |                                                                             |                                                      |  |
| This tool provides an aggregate view of the as a single entity. However, a portfolio of | he portfolio of funds se<br>funds has its own ch | elected. Usually,<br>aracteristics - th | a portfolio<br>e whole is | o made up of unit trust or OEIC funds<br>greater than the sum of its parts. | s is presented as a collection of funds, rather than |  |
| Step 1 - Select benchmark                                                               | (against which the                               | e portfolio will be                     | benchma                   | irked)                                                                      |                                                      |  |
| Index                                                                                   | or 💿 Sector Avera                                | age                                     | or                        | Composite Benchmark                                                         |                                                      |  |
| Select Index 🔹                                                                          | Select Sector Av                                 | erage                                   | *                         | Composite benchmark                                                         | *                                                    |  |
| Step 2 - Select time period<br>Date Range 1 year   Portfolio items                      | (date range for a                                | nalysis)                                |                           |                                                                             |                                                      |  |
| Name                                                                                    | Instrument type                                  | %                                       |                           |                                                                             |                                                      |  |
| Cash                                                                                    | Cash                                             | 1.85                                    |                           |                                                                             |                                                      |  |
| AXA Distribution Z Acc                                                                  | Fund                                             | 25.28                                   |                           |                                                                             |                                                      |  |
| Fidelity Asia W Acc                                                                     | Fund                                             | 40.03                                   |                           |                                                                             |                                                      |  |
| Standard Life Investments UK Real<br>Estate Accumulation Feeder Platform<br>1           | Fund                                             | 32.84                                   |                           |                                                                             |                                                      |  |
|                                                                                         |                                                  | 100                                     |                           |                                                                             |                                                      |  |
| View portfolio scan                                                                     |                                                  |                                         |                           |                                                                             |                                                      |  |

| ustomers. The information should be used as part of the s<br>ustomers and not by customers independently.<br>Aease use this report in conjunction with the fund fact she                   | vise and inform you<br>service you provide<br>ets.          | r                                            |                                                   | DU                                                   | lcleu                                         |
|----------------------------------------------------------------------------------------------------|-------------------------------------------------------------|----------------------------------------------|---------------------------------------------------|------------------------------------------------------|-----------------------------------------------|
| Nucleus portfolio report<br>Q3 2016 Balanced                                                                                                    |                                                             |                                              |                                                   |                                                      |                                               |
| Portfolio allocation                                                                                                    |                                                             | 90                                           | 8% Fund<br>2% Cash                                |                                                      |                                               |
|                                                                                                    |                                                             |                                              |                                                   |                                                      |                                               |
| Portfolio composition (Holdings) as at 02                                                                                                    | /09/2016                                                    | Price (p)                                    | No. of Linits                                     | Value (F)                                            | % of Portfolio                                |
| Tortfolio composition (Holdings) as at 02<br>Fund name                                                                                                    | /09/2016<br>Instrument type<br>Cash                         | Price (p)                                    | No. of Units                                      | Value (£)<br>200.00                                  | % of Portfolio                                |
| Portfolio composition (Holdings) as at 02<br>Fund nome<br>Cash<br>AXA Distribution Z Acc                                                                                                   | /09/2016<br>Instrument type<br>Cash<br>Fund                 | Price (p)<br>-<br>220.20                     | No. of Units<br>-<br>1243.78                      | Value (£)<br>200.00<br>2738.80                       | % of Portfolio<br>1.8<br>25.3                 |
| tortfolio composition (Holdings) as at 02<br>Sund name<br>Cash<br>XXA Distribution Z Acc<br>idelity Asia W Acc                                                                             | /09/2016<br>Instrument type<br>Cash<br>Fund<br>Fund         | Price (p)<br>-<br>220.20<br>1020.00          | No. of Units<br>-<br>1243.78<br>425.07            | Value (£)<br>200.00<br>2738.80<br>4335.71            | % of Portfolio<br>1.8<br>25.3<br>40.0         |
| Portfolio composition (Holdings) as at 02<br>Fund name<br>Cash<br>AXA Distribution Z Acc<br>Fidelly Asia W Acc<br>Standard Ule Investments UK Real Estate Accumulation<br>Feder Platform 1 | /09/2016<br>Instrument type<br>Cash<br>Fund<br>Fund<br>Fund | Price (p)<br>-<br>220.20<br>1020.00<br>47.18 | No. of Units<br>-<br>1243.78<br>425.07<br>7539.68 | Value (£)<br>200.00<br>2738.80<br>4335.71<br>3557.22 | % of Portfolio<br>1.8<br>25.3<br>40.0<br>32.8 |

The fund information in this report is provided for you to advise and inform your customers. The information should be used as part of the service you provide customers and not by customers independently. Rease use this report in conjunction with the fund fact sheets.

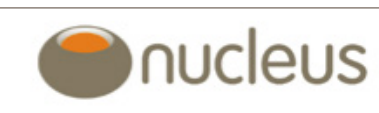

| 3 2016 Balance | d                               |      |                                        |
|----------------|---------------------------------|------|----------------------------------------|
| 10 holdings    |                                 | 1.98 |                                        |
| TENCENT HLDG   | STD                             | 12%  | EAMINGTON SHOPPING PARK LEAMINGTON SPA |
| TREASURY 1.259 | % IDX-LKD GILT 22/11/17 G8P0.01 | 1.2% | CHINA MOBILE LTD                       |
| ALA GROUP LTD  |                                 | 1.2% | HDFC BANK LTD                          |
| SAMSUNG ELEC   | TRONICS CO                      | 1.1% | ALIBABA GROUP HLDG LTD                 |
|                | Sectors                         |      | Regions                                |
|                |                                 |      | Regions                                |

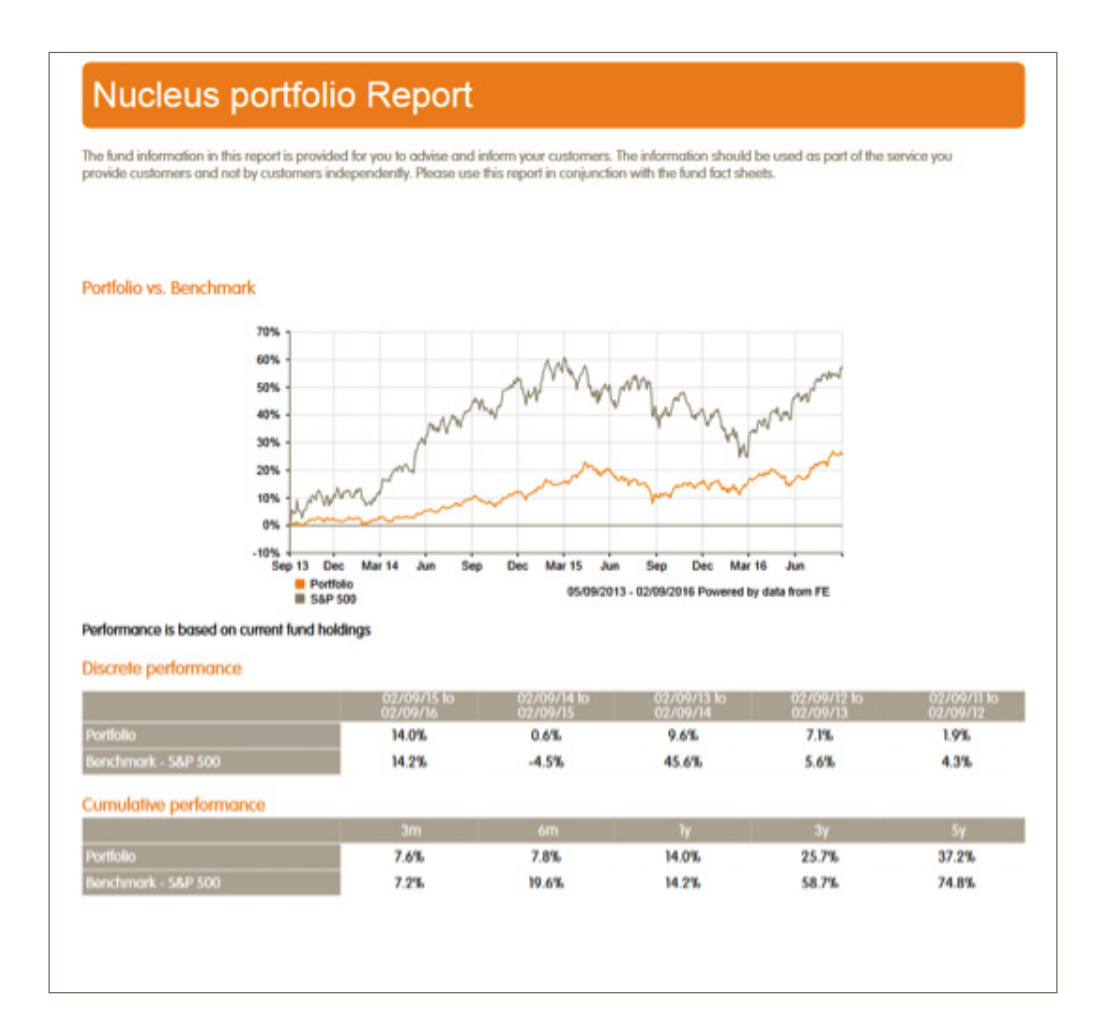

### Nucleus portfolio Report

The fund information in this report is provided for you to advise and inform your customers. The information should be used as part of the service you provide customers and not by customers independently. Please use this report in conjunction with the fund fact sheets. This table displays the stock overlap for your selected portfolio composition as shown on page 1.

| Top stock overlap                                                       |                     |
|-------------------------------------------------------------------------|---------------------|
| TAWAN SEMICONDUCTOR MANUFACTURING                                       | % of portfolio 2.4% |
| Fidelity Asia W Acc                                                     | 2.4                 |
| TENCENT HLDGS LTD                                                       | % of portfolio 2.2% |
| Fidelity Asia W Acc                                                     | 2.2                 |
| TREASURY 1.25% IDX-LKD GILT 22/11/17 GBP0.01                            | % of portfolio 2.1% |
| AXA Distribution Z Acc                                                  | 2.1                 |
| AIA GROUP LTD                                                           | % of portfolio 2.0% |
| Fidelity Asia W Acc                                                     | 2.0                 |
| SAMSUNG ELECTRONICS CO                                                  | % of portfolio 1.6% |
| Fidelity Asia W Acc                                                     | 1.6                 |
| ROYAL DUTCH SHELL                                                       | % of portiolio 1.3% |
| AXA Distribution Z Acc                                                  | 1.3                 |
| LEAMINGTON SHOPPING PARK. LEAMINGTON SPA                                | % of portfolio 1.2% |
| Standard Life investments UK Real Estate Accumulation Feeder Platform 1 | 1.2                 |
| CHINA MOBILE LTD                                                        | % of portfolio 1.2% |
| Fidelity Asia W Acc                                                     | 1.2                 |
| HDFC BANK LTD                                                           | % of portfolio 1.2% |
| Fidelity Asia W Acc                                                     | 1.2                 |
| ALIBABA GROUP HLDG LTD                                                  | % of portfolio 1.1% |
| Fidelity Asia W Acc                                                     | u                   |

### 1.8.5 Other search options

You can search for a model portfolio containing certain assets (find a model portfolio) or individual clients to establish which portfolios are linked to their account(s) (find clients).

| (0 of 0)                                                                  | (0 of 0)                                                                                                    |  |  |  |  |
|---------------------------------------------------------------------------|----------------------------------------------------------------------------------------------------|--|--|--|--|
| No records found.                                                         | No records found.                                                                                                    |  |  |  |  |
| Model portfolio name Date Effectiv                                        | Client name Account Account no Model portfolio name Next rebalance date                                                                                                    |  |  |  |  |
| Results (0 of 0)                                                          | Results (0 of 0)                                                                                                    |  |  |  |  |
| Find a model portfolio Find a model portfolio containing these assets and | Find clients<br>Search for the client to see which model portfolios are assigned to each of their accounts. Possible search<br>patterns are: "surname, forename" or "torename surname". |  |  |  |  |

### 1.8.6 Find a model portfolio

Enter your search criteria in 'find a model portfolio containing these assets'.

You can search by fund manager, fund name or ISIN then select by clicking on the required fund from the results.

| Find a model portfolio                         |      |        |
|------------------------------------------------|------|--------|
| Find a model portfolio containing these assets |      |        |
| Jupiter Global Managed Acc<br>GB00B3Y68S87     | 102) |        |
| Reset                                          | ~ ,  | Search |

You can select more than one asset per search.

| Find a model portfolio                                                                                         |        |
|----------------------------------------------------------------------------------------------------|--------|
| Find a model portfolio containing these assets                                                                 |        |
| Selected Funds<br>M&G Global High Yield Bond A Inc (GB0031957102)<br>Jupiter Global Managed Acc (GB00B3Y68S87) |        |
| Reset                                                                                                    | Search |

When you have selected all funds you wish to search for click on 'search' and your results will be displayed in 'results' section below.

Clicking 'reset' allows you to start another search.

| Results               |                    |
|-----------------------|--------------------|
| (1 of 15)             | 2 3 4 5 6 7 8 9 10 |
| Model portfolio name  | Date Effective     |
| Test Model 1          | 26/05/2011         |
| Test Model 2 Balanced | 23/08/2012         |
| Balanced Model 5      | 10/12/2009         |
| Q2 Balanced Executive | 15/09/2009         |
| Q2 Adventurous        | 24/09/2009         |
| (1 of 15)             | 2 3 4 5 6 7 8 9 10 |

Click on the 'model portfolio name' to take you into the model portfolio details screen.

#### 1.8.7 Find clients

Enter your search criteria in 'search for the client'.

Your client's name must be entered in the format 'surname, first name' OR 'first name, surname' OR 'surname,' (always include the comma or nil results will be returned).

| del portfolios are assigned to each of their accor<br>orename surname'. | unts. Possible search                                                               |
|-------------------------------------------------------------------------|-------------------------------------------------------------------------------------|
|                                                                         |                                                                                     |
|                                                                         |                                                                                     |
| (0 = 5 0)                                                               |                                                                                     |
|                                                                         |                                                                                     |
|                                                                         | del portfolios are assigned to each of their accor<br>orename surname'.<br>(0 of 0) |

When you have found the specific client click on the client name and the search results will be displayed in the 'results' section.

| Results  |        |         |            | -                    |                     |
|----------|--------|---------|------------|----------------------|---------------------|
|          |        |         | (1 of      | 1) 1                 |                     |
| Client   | name   | Account | Account no | Model portfolio name | Next rebalance date |
| Peter    | Martin | ISA     | N2XXXXX    | Test Model 1         |                     |
| (1 of 1) |        |         |            |                      |                     |

Click on the client name which will takes you into the client's account. If you'd like to view the model portfolio details, click on model portfolio name (see section 1.8.2).

By clicking on 'view all', as shown below, you can view details of all clients using the model portfolio and the next rebalance date set on the account(s).

| Clients using model portfolio |         |              |                     |
|-------------------------------|---------|--------------|---------------------|
|                               | ]       | (2 of 2) 1 2 |                     |
| Client name                   | Account | Account no   | Next rebalance date |
| Mark Smith                    | Pension | N2X000X      |                     |
| Nicholas Smith                | General | N2X000X      |                     |
| Roger Jones                   | Pension | N2XXXXX      |                     |
| (2 of 2) 1 2                  |         |              |                     |

## 1.9 Editing an existing model portfolio

### 1.9.1 Make changes

You can edit a model portfolio by clicking on 🕢 in the model portfolio details screen (see section 1.8.2).

The number of clients currently aligned to that model will be highlighted.

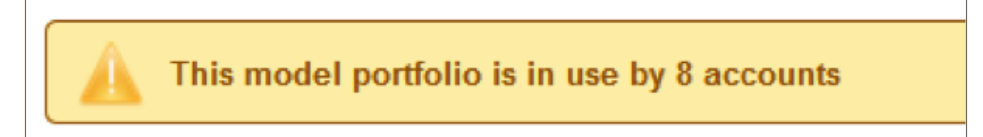

| Name           | Change name as required, this will now be reflected on all aligned accounts                                                                                                    |
|----------------|----------------------------------------------------------------------------------------------------|
| Status         | Open, can now be aligned to client accounts Trial, cannot be aligned to any client account Closed to new, will remain aligned to existing aligned accounts, cannot be aligned to further accounts Closed, can no longer be used, will not appear in searches unless include closed status, cannot be closed if aligned to an active client account |
| Effective date | Cannot be changed to a date in the past, can be today's date, if future date it cannot be aligned to any client account until that date and will not appear in your list of available models until that date                                                                                                    |
| Description    | Update as required, immediate change                                                                                                    |
| Permissions    | Update as required, immediate change                                                                                                    |
| Suitable for   | Update as required, cannot be changed if any client aligned does not fit the suitable criteria                                                                                                    |
| Account types  | Account type cannot be removed if clients of that type are using the model                                                                                                    |

Account type 'General' has accounts using this model portfolio. This account type cannot be removed from the model portfolio.

| Asset allocation | Change % split as required                                   |
|------------------|--------------------------------------------------------------|
| Remove assets    | Remove assets by clicking 🔀                                  |
| Add assets       | Add new assets by searching in the 'asset selection' section |

### 1.9.2 Save details

When you are happy with the new details click 'save'.

#### 1.9.3 Instruct rebalance

The assets in the client's account will remain as per the previous version of the model portfolio until a rebalance is undertaken. (See chapter 2 for more details on rebalancing)

### 1.10 Archiving a model portfolio

**Copy | Archive** Selecting archive will permanently close a model portfolio. You are unable to archive where client accounts are aligned to that model. Once archived the model will have a 'closed' status and will not appear in searches unless you select 'include closed'.

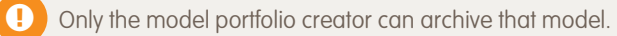

# Chapter 2.0 Rebalancing

### 2.1 What is a rebalance

Over time, market movements will change the asset allocation across the client's investment. Rebalancing realigns the weightings of the asset portfolio into the original allocation.

The rebalance will buy and sell assets from the current portfolio weightings to bring the portfolio back in line with the original investment direction specified.

### 2.1.1 Tolerance

There is no tolerance level set, assets will be bought and sold assuming there is sufficient to purchase at least one unit.

### 2.2 When can a rebalance be instructed?

You may instruct a rebalance to be performed on a specific date and frequency. This can be a one-off rebalance or a rebalance at regular frequencies. Please refer to section 2.5.2 for more detail.

### 2.3 Additional assets

The rebalance will include all assets (including available cash) within the client account. If the account includes assets that sit outside the model portfolio that you wish to retain you can exclude these from rebalancing (see section 9.5).

### 2.4 When will a rebalance take place

The rebalance 'batch job' is an overnight run after the rebalance has been set up on the account, or on the night before the due date if set to a regular frequency, for example:

| Adhoc rebalance applied to account | Monday 3 October        |
|------------------------------------|-------------------------|
| Overnight run                      | Overnight 3 / 4 October |
| Trades pick up                     | Tuesday 4 October       |
|                                    |                         |
| Quarterly rebalance due            | Tuesday 4 October       |
| Overnight run                      | Overnight 3 / 4 October |
| Trades pick up                     | Tuesday 4 October       |

The rebalance will not pick up if there are any pending transactions on the account (see section 2.8.2 for more details). The instruction will be included in each overnight run until the account is clear of pending transactions and the rebalance can take place. This is automated and can only be stopped by manually removing the rebalance instruction from the account (see section 2.6.3).

### 2.5 How to set up a rebalance

You can update the account rebalancing options from the account summary screen. This can't be carried out at wrap summary level.

| Rebalancing options     |  |
|-------------------------|--|
| Include in rebalancing  |  |
| Rebalancing frequency   |  |
| Next rebalance due date |  |
| Rebalance today         |  |
| Apply regular payments  |  |
|                         |  |

### 2.5.1 Include in rebalancing

Ticking this will bring up the rebalancing frequency and next rebalance due date fields allowing you to set up an automated regular rebalance.

### 2.5.2 Frequency

Annual, half yearly, quarterly, monthly, weekly options are available.

Please consider the trading criteria of each of your funds before selecting the regular frequency. For example a monthly rebalance will not work with a portfolio containing monthly trade funds as the account will be stuck with pending transactions disallowing any other trading on the account during this time.

#### 2.5.3 Next rebalance due date

Trades will pick up for investment on that day. If the rebalance date is on a non-business day (weekend, bank holiday) it will pick up on the next business day.

#### 2.5.4 Rebalance today

This is an ad hoc rebalance. The instruction will pick up overnight after the option has been selected and trades placed at the next dealing point (i.e. rebalance today ticked Friday 16 September, trades pick up Monday 19 September; rebalance today ticked Monday 5 September, trades pick up Tuesday 6 September).

You may wish to set up an ad hoc rebalance after you have changed the model aligned to the client account to ensure the assets are switched at the first opportunity rather than wait for the next regular rebalance date.

### 2.5.5 Apply regular payments

Future regular contributions will be invested as per the model portfolio asset split.

Please remember that the contribution will be split across all assets. If an asset has a minimum trade level, this may not be reached with a small contribution and the trade will remain awaiting order until this is reached. This may prevent you from placing other trades and also delay a rebalance.

### 2.6 Excluding assets from the rebalance

#### 2.6.1 Model assets

You cannot exclude assets that are held within the model portfolio.

If you did wish a rebalance to progress without one or more of the assets in the portfolio you should create a new model or copy the existing model and make appropriate changes, align this to the client account, exclude the required assets and set up the rebalance. This may be useful if there is a suspended fund held within a model.

### 2.6.2 Assets held outside the model

If you wish to exclude the non-model portfolio assets from the rebalance, this can be done from the account summary page, investments section. This functionality is intended to enable you to hold additional assets in the client account that are not appropriate for a rebalance (for example, holding additional equities in a General account).

Click 🖉 to select the assets you wish to exclude from rebalancing from the 'Excl rebal' column then click 'save'.

The tick will now appear greyed out. Please remember to check this is the case for all required assets before setting the rebalance.

| ivestments                                            |              |           |              |          |              |            |
|-------------------------------------------------------|--------------|-----------|--------------|----------|--------------|------------|
|                                                       |              |           |              |          |              |            |
| Asset ( <u>Expand all</u> )                           | Total cost £ | Quantity  | Last price £ | Value £  | % of holding | Excl rebal |
| Cash account                                          |              |           |              | 1,425.64 | 1.08         |            |
| Aberdeen Emerging Markets A (GB0033228197)            | 4,009.22     | 1,017.62  | 5.19         | 5,284.81 | 4.02         |            |
| AEGON Strategic Bond A Acc (GB0033988543)             | 8,422.99     | 5,912.88  | 1.52         | 8,989.95 | 6.84         |            |
| Aviva Inv Property Trust Acc (GB0033606483)           | 6,350.57     | 4,660.07  | 1.41         | 6,569.77 | 5.00         |            |
| Baring Europe Select (GB0000796242)                   | 5,085.05     | 376.67    | 17.47        | 6,580.42 | 5.01         |            |
| BlackRock Gold & General A Acc (GB0005852396)         | 2,794.12     | 249.70    | 14.77        | 3,688.04 | 2.81         |            |
| First State Asia Pacific Leaders A Acc (GB0033874214) | 4,171.40     | 1,534.11  | 3.53         | 5,410.96 | 4.12         |            |
| GLG Japan Core Alpha Ret Acc (GB00B0119933)           | 6,847.48     | 8,730.69  | 0.81         | 7,098.92 | 5.40         |            |
| Henderson Preference & Bond A Inc (GB0007535866)      | 6,959.20     | 13,518.29 | 0.53         | 7,152.53 | 5.44         |            |
| Invesco Perp Corporate Bond Acc (GB0033028779)        | 6,984.22     | 5,153.54  | 1.46         | 7,546.84 | 5.74         |            |
| Invesco Perp High Income Acc (GB0033031484)           | 7,479.75     | 1,768.65  | 4.94         | 8,737.14 | 6.65         |            |
| Invesco Perp Monthly Income Plus Acc (GB0033028886)   | 7,713.02     | 3,834.27  | 2.28         | 8,729.48 | 6.64         |            |

#### 2.6.3 Removing the exclusion

The asset will remain excluded until you deselect this by the same edit, select, save process.

### 2.7 Cash management

The client's cash balance is included in a rebalance. Therefore, if the available cash at rebalance due date is in excess of the model portfolio asset split the excess will be included in the rebalance to buy into the model portfolio assets.

### 2.7.1 Reserving cash for a monetary event

Should the client have an upcoming monetary event (PCLS payment, regular or one off withdrawal for example) you have two options to preserve the cash for this event:

- Exclude cash from rebalance
- Remove the rebalance from the account

#### 2.7.2 Exclude cash from rebalance

You can exclude cash from a rebalance by ring-fencing the required cash amount into 'cash deposit'.

On the buy page, select 'cash deposit' and buy the amount of cash to be excluded.

This is not an asset so should transfer to cash deposit immediately.

| Asset selection                                |       |       |       |                |
|------------------------------------------------|-------|-------|-------|----------------|
| Asset                                          | Price | An    | nount | Delete         |
| Cash Deposit (CashDeposit) 🏲                   | £1.00 |       | 0     | ×              |
| Schroder Asian Alpha Plus Z Inc (GB00B5V2VR34) | £0.59 |       | 0     | ×              |
| Schroder Tokyo Z Inc (GB00B58VQH84)            | £0.73 |       | 0     | ×              |
| SLI UK Real Estate I Inc Feeder (GB00BYPHPK88) | £1.11 |       | 0     | ×              |
| Total                                          |       |       | £0    |                |
| Suv asset                                      |       |       | Print | KilDs Continue |
| Asset selection                                |       |       |       |                |
| Asset                                          |       | Price |       | Amount         |
| Cash Deposit (CashDeposit) 🏲                   |       | £1.00 |       | £2,000.00      |
| Total                                          |       |       |       | £2000          |

#### 2.7.3 Excluding cash deposit from rebalancing

Cash deposit is automatically excluded from rebalances so there is no need to select this on the exclude page however there is no ill effect if you do this.

Remember to sell from cash deposit once the rebalance has picked up to move the cash back to 'available' and ready to use for any future monetary event.

### 2.7.4 Remove the rebalance from the account

If you have sold assets to create available cash and there is a rebalance due around the settlement date there will be a limited window between settlement (cash now available) and the automatic rebalance being initiated. This may not leave sufficient time for processing of the monetary event.

To ensure that the available cash is not swept up in the rebalance you may wish to remove the rebalance instruction completely to ensure that cash is preserved for the client's monetary event.

As an example, If the rebalance picks up before the withdrawal payment is processed, the account will be tied up for another trading cycle (sells and buys) and the client will not receive their money for some time. For example:

- Rebalance due 4 October
- Settlement of sell trades complete 3 October
- PCLS processing due by close on 5 October

When the administrator picked up the PCLS request on 4 October the rebalance had picked overnight (the previous night) and switch outs ordered that morning which included the settled available cash.

In this example the PCLS could not be paid out until the rebalance had fully settled and further trades placed to release cash which could take a further 12 business days, 5 days for trade and settlement, 2 days for PCLS processing, and 3 to 5 days for BACS clearance.

Edit the client's rebalancing options from the account summary screen.

Click on 🖉 in model portfolio details and remove the tick from 'include in rebalancing' then click 'save'.

| -Model portfolio details- |                                          |                                |
|---------------------------|------------------------------------------|--------------------------------|
| Current model portfolio   |                                          | Cancel Save                    |
| Model portfolio name      | #Test Model                              | •                              |
|                           | <u>Can't see your Model Po</u><br>for it | ortfolio? Click here to search |
| Rebalancing options       |                                          |                                |
| Include in rebalancing    |                                          |                                |
| Rebalancing frequency     | Monthly -                                |                                |
| Next rebalance due date   | 01/07/2016                               | ]                              |
| Rebalance today           |                                          |                                |
| Apply regular payments    |                                          |                                |
|                           |                                          |                                |

#### 2.7.5 Resetting the rebalance

Remember to reset the rebalance instruction once the event has taken place to ensure that future rebalances take place as expected.

### 2.8 Why would a rebalance not take place?

### 2.8.1 No rebalance instruction set

There may be a number of reasons for this, such as:

- Was there a valid rebalance instruction on the client account?
- Was 'rebalance today' ticked?
- Is there a regular rebalance instruction on the account?
- Was the rebalance reset after removing it temporarily to preserve cash?

### 2.8.2 Pending transactions

Nucleus does not offer trade on trade therefore if there is even one unpriced transaction on an asset in the account this will affect the rebalance.

- 1. If an account has no outstanding trades then the whole account will be rebalanced as per the model portfolio weightings
- 2. If an account has an unpriced transaction the rebalance will not pick up and instead keep trying each day until the trades are priced
- 3. If an account has priced transactions but they have not fully settled the rebalance will pick up but will use only the fully settled units in the rebalance trades (i.e. exclude priced but unsettled assets)

For example an account has a value of £100,000, but there is a sell trade at a 'confirmed' status for £20,000 (this has not yet settled). The fully settled portion of the client account will be included in the rebalance (£80,000). If the cash allocation is 2%, the cash value in the account will be £1,600 after the rebalance. When the pending sell of £20,000 settles this will increase the cash value to £21,600 which is in excess of the 2% weighting. A further rebalance would be required to return the account to the correct weightings.

To avoid scenario 3 ensure that the rebalance due date is considered before placing any trades. As above the rebalance instruction can be removed or the asset excluded (if outside the model) to allow the rebalance to pick up on the due date (see section 2.5).

### 2.8.3 Suspended assets

If one or more assets in the model portfolio are suspended trading activity cannot take place on those assets, therefore a rebalance cannot take place until the asset is unsuspended or removed from the model portfolio.

### 2.9 Monitoring rebalance instructions

### 2.9.1 Reports

In addition to the search options within model portfolio self-service we have a number of reports allowing you to manage model portfolios within your firm.

Each report can be run at adviser and firm (location) level and is downloaded into excel allowing you to filter the report as required.

### Available reports and their contents

Model portfolio asset allocation – provides the allocation of assets held within existing model portfolios

| Model portfolio name  | Status      |
|-----------------------|-------------|
| Fund name             | ISIN        |
| Fund split percentage | Fund status |

Model portfolio valuations - provides the current valuation for each asset held within a model portfolio for your clients' accounts

| DFM (if applicable) name | DFM (if applicable) company |
|--------------------------|-----------------------------|
| Model portfolio name     | Status                      |
| Account number           | Account type                |
| Client reference         | Client name                 |
| Asset name               | ISIN                        |
| Asset value              | Excluded from rebalance Y/N |

Model portfolios and accounts – a list of your clients' accounts that are using a model portfolio including details of the model portfolio linked to the account

| Client reference          | Client name                                   |
|---------------------------|-----------------------------------------------|
| Account number            | Account type                                  |
| Account value             | Account status                                |
| Model portfolio name      | Status                                        |
| Included in rebalance Y/N | Rebalance frequency                           |
| Next rebalance date       | Date of first investment into model portfolio |
| Rebalance immediately Y/N | Date opened                                   |

There is also a 'trades outstanding' report to monitor the status of pending trades.

### 2.9.2 Alerts

You can set up alerts (from the tools menu) for progress of trades and/or an alert to notify you the day following a failed rebalance.

| - | All events                 | -                                                                                                    | All accounts                                                                                                    | - +                                                                                                    |
|---|----------------------------|----------------------------------------------------------------------------------------------------|----------------------------------------------------------------------------------------------------|----------------------------------------------------------------------------------------------------|
|   | All events                 | _                                                                                                    |                                                                                                    |                                                                                                    |
| _ | PCLS paid                  |                                                                                                    | _                                                                                                    |                                                                                                    |
|   | Portfolio rebalance failed |                                                                                                    |                                                                                                    |                                                                                                    |
|   | Tax relief applied         |                                                                                                    | _                                                                                                    |                                                                                                    |
|   | •                          | <ul> <li>All events</li> <li>All events</li> <li>PCLS paid</li> <li>Portfolio rebalance failed</li> <li>Tax relief applied</li> </ul> | <ul> <li>✓ All events</li> <li>✓</li> <li>All events</li> <li>PCLS paid</li> <li>Portfolio rebalance failed</li> <li>Tax relief applied</li> </ul> | <ul> <li>All events</li> <li>All accounts</li> <li>All events</li> <li>PCLS paid</li> <li>Portfolio rebalance failed</li> <li>Tax relief applied</li> </ul> |

For full details on how to use the alerts tool please refer to hints and tips 0138 Alerts in the platform library.

# Chapter 3.0 – Bulk model portfolio re-assign and rebalance

### 3.1 Introduction

This tool enables you to change the model portfolio associated with multiple accounts, and / or rebalance multiple accounts. It is possible to:

- Reassign a model portfolio and rebalance across multiple accounts as a single instruction
- Reassign a model portfolio across multiple accounts as a single transaction
- Rebalance across multiple advisers and multiple accounts as a single instruction

This guide demonstrates how to reassign and rebalance as a single transaction. Should you wish to carry out either a reassign or a rebalance on its own it is simple to omit the relevant step

### 3.2 Getting started

In order to use this functionality, select the 'Bulk model portfolio re-assign and rebalance' from the Tools section.

| Tools                                                                                                   |                                                                                                    |
|----------------------------------------------------------------------------------------------------|----------------------------------------------------------------------------------------------------|
| Illustrations                                                                                           | Management information                                                                                                    |
| Create an illustration of projected investment returns for any of the accounts within a                 | View management information such as AUA, Top 10 assets, Top 10 clients, Top 10 model                                                                                                    |
| portfolio.                                                                                              | portfolios and AUA for each account type.                                                                                                    |
| <u>Create a quick quote</u>                                                                             | <u>Management information</u>                                                                                                    |
| Bulk asset switch<br>Switch all clients from one investment to another investment.<br>Bulk asset switch | Re-registration helper tool Use this spreadsheet to help complete re-registration authority forms. This tool will inform you for which companies re-registrations are allowed and the nominee names for assets. Re-registration helper tool |
| Bulk cash switch                                                                                        | Bulk model portfolio re-assign and rebalance                                                                                                    |
| Switch multiple clients from cash to another investment                                                 | Re-assign and/or rebalance multiple clients who are using a particular model portfolio.                                                                                                    |
| Bulk cash switch                                                                                        | Bulk model portfolio re-assign and rebalance                                                                                                    |

#### 3.2.1 Selecting the adviser and model portfolio

You can select 'all advisers' or a named individual from the drop down menu. Input the model portfolio name in the search field and click 'search'.

| reate your re                                       | -assignment and/or                                            | rebalance requests  |           |                                         |                                     |        |
|-----------------------------------------------------|---------------------------------------------------------------|---------------------|-----------|-----------------------------------------|-------------------------------------|--------|
| odel Portfolio model                                | portfolio name Adviser                                        | All Advisers        | Search    | ]                                       |                                     |        |
| Model Portfolio                                     | Accounts to exclude                                           | New model portfolio | Rebalance | Accounts excluded<br>from re-assignment | Accounts excluded<br>from rebalance | Action |
|                                                     |                                                               |                     |           |                                         |                                     |        |
| No records found.                                   |                                                               |                     |           |                                         |                                     |        |
| No records found.<br>e-assignmen                    | t and rebalance requ                                          | uests created       |           |                                         |                                     |        |
| No records found.<br>e-assignmen<br>Model Portfolio | t and rebalance requ<br>No. of accounts<br>in model portfolio | Uests created       | Rebalance | Accounts excluded<br>from re-assignment | Accounts excluded from rebalance    |        |

() The search field is very sensitive and only responds when the correct model portfolio name is used.

Using the example below, 'Test Model Portfolio' has brought up a list of portfolios, whereas 'Model Portfolio Test' would not. The more precise the portfolio name the narrower the search results will be.

| ulk model p               | ortfolio re-as              | sign and reb          | alance            |         |           |                                         |                                     |        |
|---------------------------|-----------------------------|-----------------------|-------------------|---------|-----------|-----------------------------------------|-------------------------------------|--------|
| reate your re-a           | issignment and              | /or rebalance         | requests          |         |           |                                         |                                     |        |
| ease search for a mod     | el portfolio and optionally | filter by adviser.    |                   |         |           |                                         |                                     |        |
| odel Portfolio Test Mo    | del Portfolio Adv           | iser Adviser Name - 1 | 111               | Sear    | ch        |                                         |                                     |        |
| Model Portfolio           | Ac                          | counts to exclude     | New model portfo  | olio    | Rebalance | Accounts excluded<br>from re-assignment | Accounts excluded<br>from rebalance | Action |
| Test Model Portfolio - A  | Active                      | 9                     | (                 |         |           |                                         |                                     | +      |
| Test Model Portfolio - A  | Aggressive                  | 9                     |                   | 2       |           |                                         |                                     | +      |
| Test Model Portfolio - E  | Balanced                    | Q                     | (                 | 2       |           |                                         |                                     | +      |
| Test Model Portfolio - C  | Cautious                    | 9                     |                   | 2       |           |                                         |                                     | +      |
| Test Model Portfolio - Ir | ncome                       | 9                     | C                 | 2       |           |                                         |                                     | +      |
| Test Model Portfolio - A  | Active Isa                  | 9                     | C                 | 2       |           |                                         |                                     | +      |
| Test Model Portfolio - Ir | ncome Isa                   | 9                     | 0                 | 2       |           |                                         |                                     | +      |
| e-assignment (            | No. of accounts             | equests create        | ed<br>I portfolio | Rebalar | ice       | Accounts excluded from re-assignment    | Accounts excluded from rebalance    |        |
| No records found.         |                             |                       |                   |         |           |                                         |                                     |        |
|                           |                             |                       |                   |         |           |                                         |                                     |        |

### 3.2.2 Accounts to exclude

Click on the magnifying glass and all clients aligned to that model will be listed. You can exclude any client from the reassign and/or rebalance as required.

| Account list   |                |              |              |                            |                        |        |
|----------------|----------------|--------------|--------------|----------------------------|------------------------|--------|
| For Test Model | Portfolio      |              |              |                            | Cancel                 | Update |
| Account number | Client name    | Account type | Adviser name | Exclude from re-assignment | Exclude from rebalance | *      |
| N15XXXX        | - Test, Johnny | General      | Paul Trainer |                            |                        |        |
| N23XXXX        | - Test, James  | General      | Paul Trainer |                            |                        |        |
|                |                |              |              |                            |                        |        |

### 3.2.3 Selecting the new model portfolio

Click on the magnifying glass to select the new model portfolio to which you wish to reassign. The results will be a list of all model portfolios available to you with the exception of the model portfolio you are switching from.

Click 'select' next to the appropriate model portfolio which will lock the model portfolio into 'new model portfolio' section.

| lodel portfolio re-assignment              |        |       |
|--------------------------------------------|--------|-------|
| rom Test Model Portfolio - Balanced        | Cancel | Clear |
| odel Portfolio model portfolio name Search |        |       |
| Model Portfolio                            |        |       |
| Test Model Portfolio - Active              | Select |       |
| Test Model Portfolio - Aggressive          | Select |       |
| Test Model Portfolio - Cautious            | Select |       |
| Test Model Portfolio - Income              | Select |       |
| Test Model Portfolio - Active Isa          | Select |       |
| Test Model Portfolio - Income Isa          | Select |       |

### 3.2.4 Confirming the old and new model portfolio

| M | odel Portfolio Test Model Portfolio | Adviser Adviser N   | lame - 1111 💌                | Search    |           |                                         |                                     |        |
|---|-------------------------------------|---------------------|------------------------------|-----------|-----------|-----------------------------------------|-------------------------------------|--------|
|   | Model Portfolio                     | Accounts to exclude | New model portfolio          |           | Rebalance | Accounts excluded<br>from re-assignment | Accounts excluded<br>from rebalance | Action |
|   | Test Model Portfolio - Active       | 9                   |                              | 9         |           |                                         |                                     | +      |
| - | Test Model Portfolio - Aggressive   | Q                   |                              |           |           |                                         |                                     | +      |
|   | Test Model Portfolio - Balanced     | Q                   | Test Model Portfolio - Activ | •         |           |                                         |                                     | +      |
|   | Test Model Portfolio - Cautious     | Q                   | Test Model Portfolio - Aggre | essive    |           |                                         |                                     | +      |
|   | Test Model Portfolio - Income       | Q                   |                              | 9         |           |                                         |                                     | +      |
|   | Test Model Portfolio - Active Isa   | Q                   |                              | 9         |           |                                         |                                     | +      |
|   | Test Model Portfolio - Income Isa   | Q                   |                              | 9         |           |                                         |                                     | +      |
| 2 | e-assignment and rebo               | alance requests c   | reated                       | Rehalance | Accounts  | excluded                                | Accounts excluded                   |        |

As you can see from the above, the tool now shows the portfolios you wish to move the clients out of and the new portfolios you're moving the clients into.

### 3.3 Rebalance

### 3.3.1 Setting the rebalance

Associating new model portfolios with clients' accounts in this way does not automatically set a rebalance in motion. If you also want the assets to rebalance into the new model portfolios, select the 'rebalance' checkbox. This will instruct the rebalance switches for the next business day. If you choose not to select the 'rebalance' checkboxes, no trading activity will take place, however the new model portfolio will be associated with the account.

### 3.3.2 Excluding clients from reassign and rebalance

The system assumes that all client accounts will be included in the bulk reassign and rebalance (if you selected to rebalance). If you wish to exclude any clients you would need to click on the button under 'accounts to exclude' to bring up the following menu:

On this menu, you can tick the relevant boxes to exclude any of the clients for the re-assignment and/or rebalance. Once you have ticked the appropriate boxes, click on 'update' to save the details to the instruction.

| Account list     |                  |              |              |                            |                        |
|------------------|------------------|--------------|--------------|----------------------------|------------------------|
| For Test Model P | ortfolio - Balan | ced          |              |                            | Cancel Update          |
| Account number   | Client name      | Account type | Adviser name | Exclude from re-assignment | Exclude from rebalance |
| N000001          | Test Client 1    | General      | Adviser Name |                            |                        |
| N000002          | Test Client 2    | Pension      | Adviser Name |                            |                        |
| N000003          | Test Client 3    | Isa          | Adviser Name |                            |                        |
| N000004          | Test Client 4    | Pension      | Adviser Name |                            |                        |
| N000005          | Test Client 5    | Pension      | Adviser Name |                            |                        |
| N000006          | Test Client 6    | Pension      | Adviser Name |                            |                        |
| N000007          | Test Client 7    | General      | Adviser Name |                            |                        |
| N000008          | Test Client 8    | Isa          | Adviser Name |                            |                        |
| N000009          | Test Client 9    | Isa          | Adviser Name |                            |                        |
| N000010          | Test Client 10   | General      | Adviser Name |                            |                        |
| N000011          | Test Client      | Drawdown     | Adviser Name |                            |                        |

### 3.3.3 Reviewing and confirming the reassign and rebalance instruction

Your screen should now look like this:

| ase search for a model portfolio and el Portfolio <b>Test Model Portfolio</b> | Adviser Adviser     | er.<br>Iame - 1111 💌 Searc        | n         |                                                     |                                                     |        |
|-------------------------------------------------------------------------------|---------------------|-----------------------------------|-----------|-----------------------------------------------------|-----------------------------------------------------|--------|
| Model Portfolio                                                               | Accounts to exclude | New model portfolio               | Rebalance | Accounts excluded<br>from re-assignment             | Accounts excluded<br>from rebalance                 | Action |
| Test Model Portfolio - Active                                                 | Q                   | C                                 |           |                                                     |                                                     | +      |
| Test Model Portfolio - Aggressive                                             | Q                   | C                                 |           |                                                     |                                                     | +      |
| Test Model Portfolio - Balanced                                               | 9                   | C Test Model Portfolio - Active   |           | Isa - N000003<br>General - N000007<br>Isa - N000009 | Isa - N000003<br>General - N000007<br>Isa - N000009 | +      |
| Test Model Portfolio - Cautious                                               | Q                   | Test Model Portfolio - Aggressive |           | General - N000012<br>General - N000015              | General - N000012<br>General - N000015              | +      |
| Test Model Portfolio - Income                                                 | 9                   | C                                 |           |                                                     |                                                     | +      |
| lest Model Portfolio - Active Isa                                             |                     | C                                 |           |                                                     |                                                     | +      |
| Test Model Portfolio - Income Isa                                             | 9                   | C                                 |           |                                                     |                                                     | +      |
|                                                                               |                     | reated                            |           |                                                     |                                                     |        |

You will be able to review:

- model portfolio the clients are moving from
- the model portfolio they are moving to
- that a rebalance has been instructed
- details of any clients who have been excluded from the instruction.

Once you are happy with the details click the [+] button for each request.

| Bulk model portfolio<br>The permissions on mo<br>accounts are affected hav<br>Create your re-assignm<br>Please search for a model portfolio a<br>Model Portfolio Test Model Portfolio | ent and/or rebuild of the state of the state | obsr. Caur<br>el portfolk<br>alance r<br>wiser. | alance<br>tious' and '02 11 OBSR A<br>o you are assigning then<br>requests | ggressive'are<br>ato.<br>earch | different, please check                             | k that all advisers who                             | se clients'  |
|----------------------------------------------------------------------------------------------------|----------------------------------------------------------------------------------------------------|-------------------------------------------------|----------------------------------------------------------------------------|--------------------------------|-----------------------------------------------------|-----------------------------------------------------|--------------|
| Model Portfolio                                                                                                    | Accounts to ex                                                                                                    | kclude                                          | New model portfolio                                                        | Rebalance                      | Accounts excluded<br>from re-assignment             | Accounts exclude<br>from rebalance                  | d Action     |
| Test Model Portfolio - Active                                                                                                    |                                                                                                    | 9                                               | 9                                                                          |                                |                                                     |                                                     | +            |
| Test Model Portfolio - Aggressive                                                                                                    |                                                                                                    | 9                                               | 9                                                                          |                                |                                                     |                                                     | +            |
| Test Model Portfolio - Income                                                                                                    |                                                                                                    | 9                                               | 9                                                                          |                                |                                                     |                                                     | +            |
| Test Model Portfolio - Active Isa                                                                                                    |                                                                                                    | 9                                               |                                                                            |                                |                                                     |                                                     | +            |
| Test Model Portfolio - Income Isa                                                                                                    |                                                                                                    | 9                                               | Q                                                                          |                                |                                                     |                                                     | +            |
| Re-assignment and reb                                                                                                    | alance requests                                                                                                    | s create                                        | d                                                                          |                                | Accounts excluded                                   | Accounts excluded                                   |              |
| Model Portfolio                                                                                                    | in model portfolio                                                                                                    | New mod                                         | del portfolio                                                              | Rebalance                      | from re-assignment                                  | from rebalance                                      |              |
| Test Model Portfolio - Balanced                                                                                                    | 11                                                                                                    | Test Mod                                        | el Portfolio - Active                                                      | V                              | Isa - N000003<br>General - N000007<br>Isa - N000009 | Isa - N000003<br>General - N000007<br>Isa - N000009 | Remove       |
| Test Model Portfolio - Cautious                                                                                                    | 5                                                                                                    | Test Mod                                        | el Portfolio - Aggressive                                                  | 1                              | General - N000012<br>General - N000015              | General - N000012<br>General - N000015              | Remove       |
|                                                                                                    |                                                                                                    |                                                 |                                                                            |                                |                                                     |                                                     | Print Submit |

### 3.3.4 Submitting the reassign and rebalance instruction

### Warning banner

The warning message at the top of the page is for information only and will not stop you from processing the instruction. If you're processing this instruction for a specific adviser, please ensure they have permission to view the model portfolios being used, otherwise they may not be able to view the model portfolio details going forward.

### Requests created/remove

The instructions will now move to the 'requests created' section allowing you to remove the instruction if you no longer require or need to change it.

Print

You can print a PDF of the instruction screen for your records, if required.

### Submit

If you are happy with the instruction as set out click 'submit' and you will see the following confirmation screen:

| he following accounts            | were re-assigned and                 | l/or rebalance | d            |                   |                 | Print                     | New reques |
|----------------------------------|--------------------------------------|----------------|--------------|-------------------|-----------------|---------------------------|------------|
| Current/previous model portfolio | New model portfolio                  | Account number | Account type | Client name       | Adviser name    | Firm name                 | Rebalance  |
| Test Model Portfolio - Balanced  | Test Model Portfolio - Active        | N000001        | General      | Test Client 1     | Adviser<br>Name | 1001 Adviser Firm<br>Name |            |
| Test Model Portfolio - Balanced  | Test Model Portfolio - Active        | N000002        | Pension      | Test Client 2     | Adviser<br>Name | 1001 Adviser Firm<br>Name | <b>V</b>   |
| Test Model Portfolio - Balanced  | Test Model Portfolio - Active        | N000004        | Pension      | Test Client 4     | Adviser<br>Name | 1001 Adviser Firm<br>Name | ~          |
| Test Model Portfolio - Balanced  | Test Model Portfolio - Active        | N000005        | Pension      | Test Client 5     | Adviser<br>Name | 1001 Adviser Firm<br>Name | ~          |
| Test Model Portfolio - Balanced  | Test Model Portfolio - Active        | N000006        | Pension      | Test Client 6     | Adviser<br>Name | 1001 Adviser Firm<br>Name | <b>V</b>   |
| Test Model Portfolio - Balanced  | Test Model Portfolio - Active        | N000008        | Isa          | Test Client 8     | Adviser<br>Name | 1001 Adviser Firm<br>Name | 7          |
| Test Model Portfolio - Balanced  | Test Model Portfolio - Active        | N000010        | General      | Test Client<br>10 | Adviser<br>Name | 1001 Adviser Firm<br>Name | 7          |
| Test Model Portfolio - Balanced  | Test Model Portfolio - Active        | N000011        | Drawdown     | Test Client<br>11 | Adviser<br>Name | 1001 Adviser Firm<br>Name | <b>V</b>   |
| Test Model Portfolio - Cautious  | Test Model Portfolio -<br>Aggressive | N000013        | Isa          | Test Client<br>13 | Adviser<br>Name | 1001 Adviser Firm<br>Name | <b>V</b>   |
| Test Model Portfolio - Cautious  | Test Model Portfolio -<br>Aggressive | N000014        | General      | Test Client<br>14 | Adviser<br>Name | 1001 Adviser Firm<br>Name | <b>V</b>   |
| Test Model Portfolio - Cautious  | Test Model Portfolio -<br>Aggressive | N000016        | Isa          | Test Client       | Adviser         | 1001 Adviser Firm         | ~          |

From here, you can print a PDF summary of this information for your records, or you can click the 'new request' button to begin a new re-assign and rebalance instruction.

### 3.3.5 Timescales

The reassigned model portfolio name will be reflected on the client account as soon as you submit the instruction.

The rebalance will be applied to the account overnight and trades will order at the next dealing point (assuming all trade criteria is met and there are no pending transactions on the account).

# Chapter 4 – Frequently asked questions

### How many model portfolios can I set up per account?

Only one. However it may be possible to create a second wrapper type for the client – Isa, General, General (gross), Pension only (see section 1.7.1).

### Can I hold assets outside of the model portfolio?

Yes this is possible but remember to make sure the assets are excluded from the rebalance (see section 1.4.4).

#### How does a rebalance work?

A rebalance is a switch instruction that sells and buys assets to return the account to the prescribed model weightings (see section 2.1).

### What if I want to exclude assets within a model portfolio from a rebalance?

Only assets outside a model can be excluded from a rebalance. Create another model removing the assets(s) you wish to exclude then realign and rebalance (see section 2.5).

### How do I rebalance immediately?

On the account summary page you have the 'rebalance today' option. This will get picked up overnight and be included in the next available dealing point assuming there are no pending transactions on the client account (see section 2.4).

### When will a rebalance happen if I set it up to occur on a scheduled date?

The rebalance will pick up on the morning of the scheduled date unless that is a weekend or a public holiday. This will pick up in the next available dealing point assuming there are no pending transactions on the client account (see section 2.4).

#### Why would a rebalance fail?

If there are any pending transactions on the account this will delay the rebalance (see section 2.7).

#### I sold assets to release cash for my client's PCLS but the cash has been included in a rebalance?

The settlement of assets may have clashed with the due date of the rebalance and the switch out trades being ordered before the PCLS had been processed (see section 2.6).

### There is a suspended asset in the model portfolio - how does this affect rebalancing?

Rebalancing will not take place while an asset is suspended. Should you wish to rebalance you can remove the suspended asset from the model, exclude this asset now it sits outside the model and proceed with rebalance. The asset can be returned to the model once the suspension is lifted. Please note that the asset must be removed from the model, it is not sufficient to change the allocation to 0% (see sections 1 and 2).

## **Support**

Should you have any questions on model portfolios self-service, rebalancing or bulk reassign and rebalance please contact your client relations manager who will be delighted to help.

Model portfolios

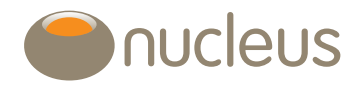

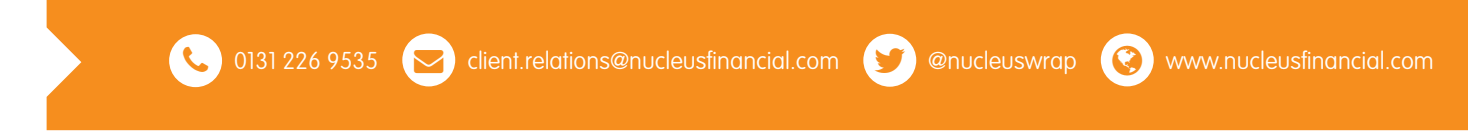

Nucleus Financial Services Limited is authorised and regulated by the Financial Conduct Authority, is registered in England with company number 05629686 and has its registered office at Elder House, St Georges Business Park, Brooklands Road, Weybridge, Surrey KT13 0TS. Please note that telephone calls may be recorded in order to monitor the quality of our customer service and for training purposes.